## szkolenie DayO instrukcja na komputer.

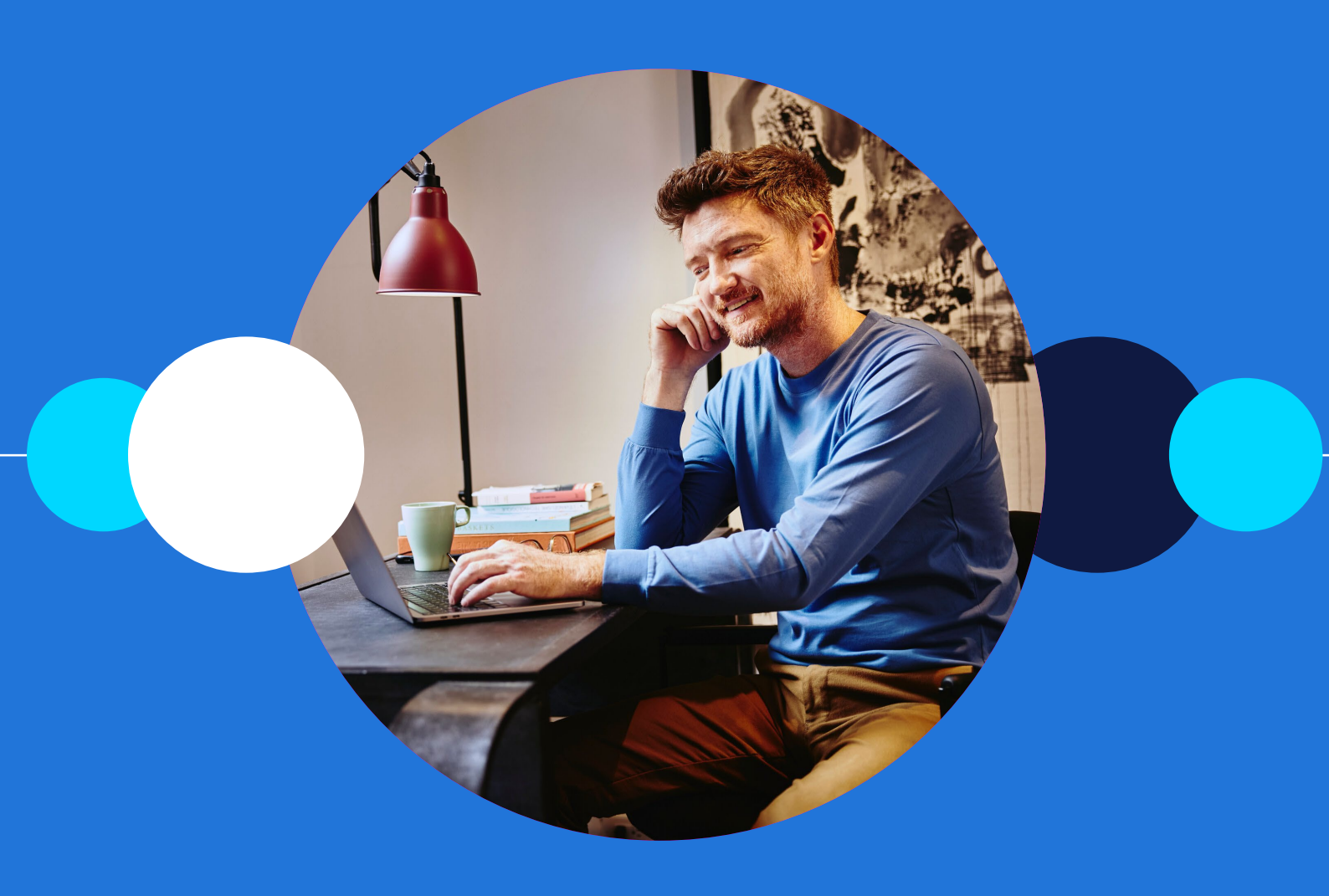

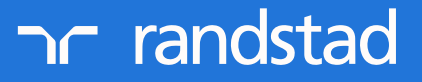

partner for talent.

Szkolenie DayO odbywa się przy użycia komunikatora Webex. Aby wziąć udział w spotkaniu, niezbędne jest posiadanie sprzętu z dostępem do Internetu.

Otwórz przeglądarkę Internetową i wprowadź link, który otrzymałeś w wiadomości SMS lub odszukaj w swojej skrzynce mailowej wiadomość z zaproszeniem na spotkanie. Po wejściu w odpowiedni link w zaproszeniu i załadowaniu się strony kliknij Dołącz z tej przeglądarki.

Nie musisz wtedy pobierać aplikacji Webex. Spotkanie otworzy się w oknie przeglądarki

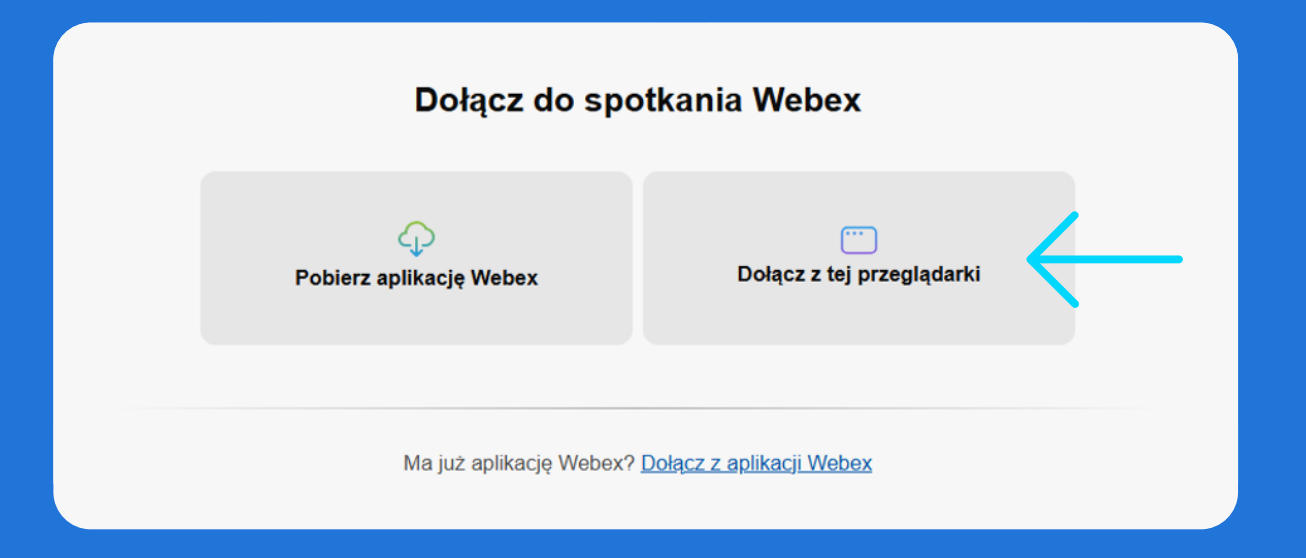

W kolejnym kroku uzupełnij pola Nazwa oraz Adres e-mail. W polu Nazwa wpisz swoje imię i nazwisko. Dzięki temu będziemy mieć pewność, że to właśnie Ty uczestniczysz w szkoleniu dayO. Zatwierdź uzupełnione informacje klikając Dalej.

| Wprowadź informacje                    |
|----------------------------------------|
| Nazwa<br>Jan Kowalski SZZ1             |
| Adres e-mail<br>Jankowalski@gmal.com   |
| Dalej                                  |
| Czy masz już konto? <u>Zaloguj się</u> |

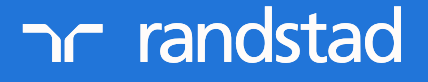

partner for talent.

## **O3** Teraz kliknij Dołącz do webinarium

|                                                                                       |    | 8. Wyswietana naziwa                                                                                        |  |  |  |  |
|---------------------------------------------------------------------------------------|----|----------------------------------------------------------------------------------------------------|--|--|--|--|
| Randistad Day0 28.02.2025 GB PL<br>8.0 - 14:0 - Mederowany tryb wylączania wyciszenia |    |                                                                                                    |  |  |  |  |
|                                                                                       |    |                                                                                                    |  |  |  |  |
|                                                                                       |    |                                                                                                    |  |  |  |  |
|                                                                                       |    |                                                                                                    |  |  |  |  |
|                                                                                       |    |                                                                                                    |  |  |  |  |
|                                                                                       | JS |                                                                                                    |  |  |  |  |
|                                                                                       |    |                                                                                                    |  |  |  |  |
|                                                                                       |    |                                                                                                    |  |  |  |  |
|                                                                                       |    |                                                                                                    |  |  |  |  |
|                                                                                       |    | Nie uczestniczysz jeszcze w sp <sup>×</sup><br>Gdy wszystko będzie golowe,<br>wybierz Dołącz do webinarium. |  |  |  |  |
| Se Wyłącz wyciszenie ~                                                                |    | Gotowe? Dołącz do webinarium                                                                                |  |  |  |  |
|                                                                                       |    |                                                                                                    |  |  |  |  |

Twoja kamera oraz mikrofon podczas spotkania będą wyłączone. Jeżeli chcesz zmienić ustawienia dźwięku kliknij na panel z ustawieniami, który znajduje się na dole po lewej

Udało Ci się dołączyć do szkolenia DayO online. Po prawej stronie na dole znajduje się ikonka czatu. Tam możesz zadawać wszystkie pytania podczas szkolenia. Po zakończonym spotkaniu kliknij na czerwony krzyżyk na dole. W ten sposób opuścisz szkolenie. Pamiętaj, aby na czas wirtualnego szkolenia DayO zapewnić sobie komfortowe i ciche miejsce i bądź punktualny.

|                                   |               | Kasia Randstad<br>Prowadzący                                     |                                                                | I Układ | od Anna Różańska do Wszyscy 07:40                 |      |
|-----------------------------------|---------------|------------------------------------------------------------------|----------------------------------------------------------------|---------|---------------------------------------------------|------|
| vietlanie aplikacji użytkownika K | asia Randstad | - 100% +                                                         |                                                                |         | ja niedaleko                                      |      |
| 8                                 | Po            | www.Point.Stide.Steaw - [1_WILCOME_SUDIS_PC21_2022] - PowerPoint | - 0                                                            | X       |                                                   |      |
|                                   | Wskazówki te  | chniczne:                                                        |                                                                |         |                                                   |      |
|                                   |               |                                                                  | onu i masz problem<br>więk. Nałeży kliknąć                     |         |                                                   |      |
|                                   |               |                                                                  | ilą można uruchomić<br>inąć pasek z trzema<br>n sie uruchomić. |         |                                                   |      |
|                                   |               |                                                                  | I                                                              |         |                                                   |      |
|                                   |               |                                                                  | topa lub komputera                                             |         |                                                   |      |
|                                   |               |                                                                  |                                                                |         | Wyślij do: Wszyszy<br>Wpisz tutaj swoją wiadomość |      |
| Slide 3 of 6                      |               |                                                                  |                                                                | 1       |                                                   |      |
|                                   |               | 8º Wyłacz wycisze                                                | nie 🗸 🕅 🖾 📖 🤜                                                  |         | A_ Uczestnicy                                     | Czat |

## partner for talent.

## hr randstad